## Allow ScreenConnect on a Mac

1. Select the "Request Access" button under "Screen Recording"

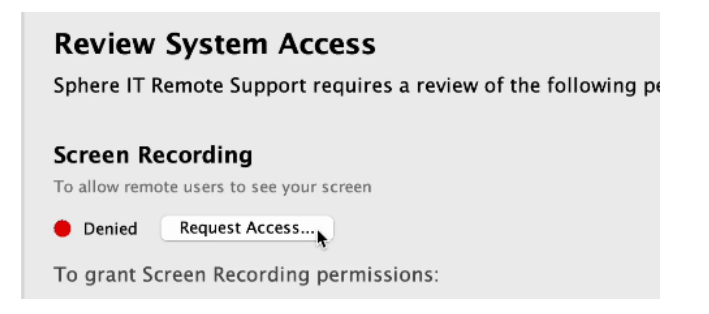

2. Click "Open System Settings" button.

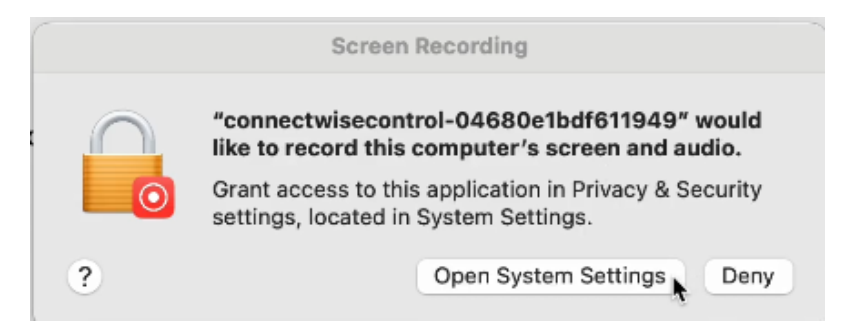

**3.** Switch to **enable** the ConnectWise control app under **Screen Recording** in **Privacy & Security** 

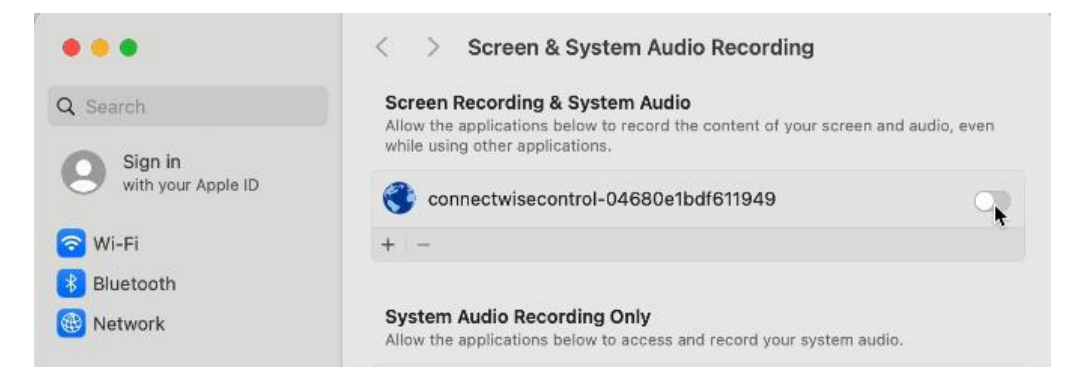

4. Enter the Mac admin password and select "Modify Settings"

|   | Privacy & Security                                              |
|---|-----------------------------------------------------------------|
|   | Privacy & Security is trying to modify<br>your system settings. |
|   | Enter your password to allow this.                              |
| L | sphere                                                          |
|   | Password                                                        |
|   | Modify Settings                                                 |
|   | Cancel                                                          |

5. Press "Quit and Reopen" button

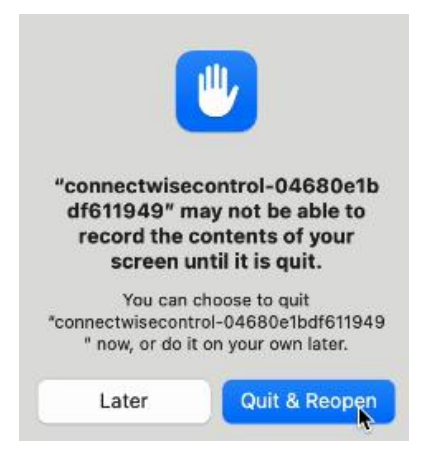

6. Now click "Request Access" button under Accessibility

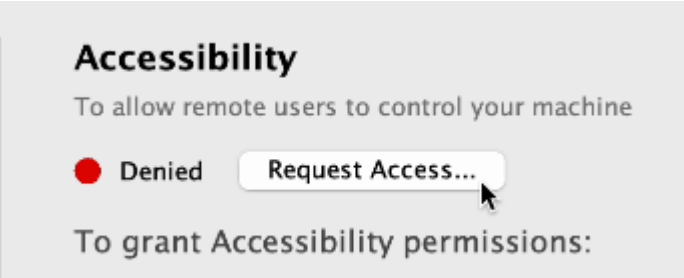

7. Switch to turn on the same again, but under Accessibility within Privacy & Security

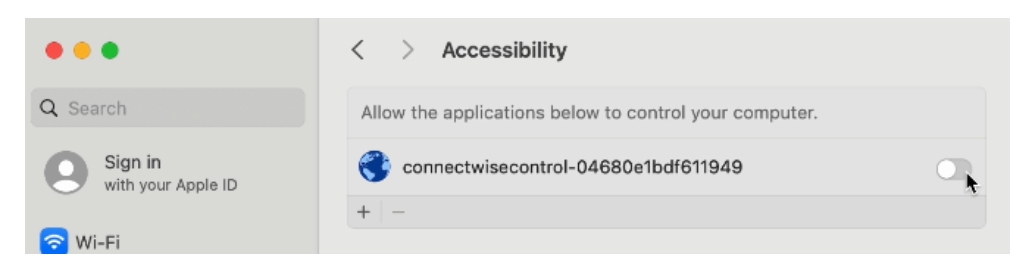

The remote access software is now successfully installed – you can close any open windows.